| Документ постовоей зана<br>Информация о владельце:<br>ФИО: Косенок Сергей Михайлович<br>Должность: ректор<br>Дата подписания: 17.06.2025 08:07 | аниеодлярд<br>перные меі<br>1:37 | иагностического тестирования по дисциплине:<br>поды проектирования и расчета, семестр 6 |
|----------------------------------------------------------------------------------------------------|----------------------------------|-----------------------------------------------------------------------------------------|
| Уникальны <b>Код</b> ср <b>направле</b><br>e3a68f3eaa1062f674b5454808099d                                                                      | НИЕ<br>3d6bfdcf836               | 08.03.01 Строительство                                                                  |
| Направленнос<br>(профиль)                                                                                                    | ТЬ                               | Промышленное и гражданское строительство                                                |
| Форма обучен                                                                                                    | 1Я                               | Очная                                                                                   |
| Кафедра-<br>разработчик                                                                                                    |                                  | Строительных технологий и конструкций                                                   |
| Выпускающая<br>кафедра                                                                                                    |                                  | Строительных технологий и конструкций                                                   |

| Проверяе  | Задание                     | Варианты ответов   | Тип       |
|-----------|-----------------------------|--------------------|-----------|
| мая       |                             |                    | сложности |
| компетенц |                             |                    | вопроса   |
| ИЯ        |                             |                    |           |
| ПК-2.2    | 1. В чем может измеряться   | 1. Ньютоны         | низкий    |
| ПК-5.2    | сила? Выберите все          | 2. Тонны           |           |
|           | правильные варианты.        | 3. Килограммы      |           |
|           |                             | 4. Метры           |           |
|           |                             | 5. Градусы         |           |
|           |                             | 6. Паскали         |           |
| ПК-2.2    | 2. На какой вкладке         | 1. Назначения      | низкий    |
| ПК-5.2    | находится функция           | 2. Узлы и элементы |           |
|           | установки опор?             | 3. Схема           |           |
|           | Выбери правильный вариант   | 4. Загружения      |           |
|           | ответа.                     |                    |           |
| ПК-2.2    | 3. «Установка связей в».    | 1. Узлах           | низкий    |
| ПК-5.2    | Какое слово пропущено?      | 2. Стержнях        |           |
|           | Дополните, впишите          | 3. Элементах       |           |
|           | недостающее слово на месте  | 4. Пластинах       |           |
|           | пропуска.                   |                    |           |
| ПК-2.2    | 4. В плоских системах какие | 1. XZ              | низкий    |
| ПК-5.2    | координатные оси            | 2. XY              |           |
|           | используются?               | 3. ZY              |           |
|           | Выбери правильный вариант   | 4. YZ              |           |
|           | ответа.                     |                    |           |
| ПК-2.2    | 5. Как выглядит кнопка      | 1. 74              | низкий    |
| ПК-5.2    | отображающая узловые        |                    |           |
|           | нагрузки?                   | 2. <b>D</b> ,      |           |
|           | Выбери правильный вариант   | 3. 77;             |           |
|           | ответа.                     | 4. 🖏;              |           |
| ПК-2.2    | 6. «Удаление линий          | 1. Невидимого      | средний   |
| ПК-5.2    | контура». Какое слово       | 2. Серого          | -         |
|           | пропущено у названия        | 3. Прямого         |           |
|           | функции позволяющей         | 4. Запасного       |           |
|           | отображать профили          |                    |           |
|           | стержней?                   |                    |           |

|                            | Дополните, впишите<br>недостающее слово на месте<br>пропуска                                                                                                    |                                                                                                    |             |
|----------------------------|----------------------------------------------------------------------------------------------------|----------------------------------------------------------------------------------------------------|-------------|
| ПК-2.2<br>ПК-5.2           | 7. Для задания опоры типа<br>«Неподвижный шарнир»<br>какие галочки надо<br>проставить в инструменте<br>«Установка связей в узлах»?<br>Выбери правильный вариант<br>ответа.                         | 1.     Image: X     Image: Z     Image: Uy     ;       2.     Image: X     Image: Z     Image: Uy     ;       3.     Image: X     Image: Z     Image: Uy     ;       4.     Image: X     Image: Z     Image: Uy     ;                                                                                                    | средний     |
| ПК-2.2<br>ПК-5.2           | <ul> <li>8. При задании жесткости<br/>методом «Численное<br/>описание», в каких единица<br/>измеряется продольная<br/>жесткость стержня?</li> <li>Выбери правильный вариант<br/>ответа.</li> </ul> | 1. кН<br>2. кН*м<br>3. кН/м<br>4. м                                                                                                    | средний     |
| ПК-2.2<br>ПК-5.2           | <ul> <li>9. Жесткость — это<br/>характеристика</li> <li>Выбери правильный вариант<br/>ответа.</li> </ul>                                                                                           | <ol> <li>Конструкции</li> <li>Материала</li> <li>Металла</li> <li>Железа</li> </ol>                                                                                                    | средний     |
| ПК-2.2<br>ПК-5.2<br>ПК-2.2 | <ul> <li>10. Что бы задать<br/>параметрически жесткость<br/>для двутавра, какую кнопку<br/>надо нажать?</li> <li>Выбери правильный вариант<br/>ответа.</li> </ul>                                  | 1.       Image: Constraint of the second second sec | средний     |
| ПК-5.2                     | продемонстрированного<br>стержня где находится<br>первый узел?<br>Выбери правильный вариант<br>ответа.                                                                                             | <ol> <li>Справа</li> <li>По середине</li> <li>У узлов нет порядка</li> </ol>                                                                                                    | -P - Marine |
| ПК-2.2<br>ПК-5.2           | 12. Если есть два<br>пересекающихся ровно по<br>середине стержня, не<br>имеющих общего узла, как<br>его добавить? Выберите все<br>правильные ответы.                                               | <ol> <li>На вкладке «Узлы и<br/>элементы»<br/>использовать<br/>инструмент<br/>«Добление стержней<br/>в точке пересечения»<br/>и выбрать оба<br/>стержня</li> <li>На вкладке «Узлы и<br/>элементы»<br/>использовать<br/>инструмент<br/>«Разбивка<br/>стержней», выбрать<br/>способ «На N равных<br/>участков», задать 2</li> </ol>                                                                                                    | средний     |

|                  |                                                                                                    | участка, применить<br>обоим стержням, а<br>затем использовать<br>функцию<br>«Объединение<br>совпадающих узлов»<br>3. На вкладке «Узлы и<br>элементы»<br>использовать<br>инструмент «Ввод<br>узлов» и добавить<br>узел в место<br>пересечения<br>4. На вкладке «Узлы и<br>элементы»<br>использовать<br>инструмент<br>«Добавление общих<br>узлов» и выбрать оба<br>стержня |
|------------------|----------------------------------------------------------------------------------------------------|----------------------------------------------------------------------------------------------------|
| ПК-2.2<br>ПК-5.2 | <ul> <li>13. Если при использовании инструмента «Удаление узлов» на конкретный узел вы видите следующее окно,какие действия сделать?</li> <li>Узлы в имшени курсора</li> <li>Узлы в имшени курсора</li> <li>Быбери правильный вариант ответа.</li> </ul> | <ol> <li>Выбрать один из<br/>номеров узов в<br/>списке слева, нажать<br/>кнопку «Выбрать»,<br/>затем нажать Enter и<br/>снова применить<br/>инструмент к тому<br/>же узлу.</li> <li>Нажать кнопку<br/>«Отказ» так как в<br/>данном случае<br/>удалить узел<br/>невозможно</li> <li>Выбрать число «1» а<br/>затем нажать Enter</li> <li>Нажать Есаре</li> </ol>           |
| ПК-2.2<br>ПК-5.2 | <ul> <li>14. Что бы задать<br/>горизонтальную нагрузку<br/>направленную влево надо</li> <li>Выбери правильный вариант<br/>ответа.</li> </ul>                                                                                                    | 1.       Задать<br>положительную<br>нагрузку по оси Х       средний         2.       Задать<br>отрицательную<br>нагрузку по оси Х                                                                                                    |
| ПК-2.2<br>ПК-5.2 | 15. Что бы задать<br>сосредоточенный момент<br>силы на стержень в плоской<br>задаче, какую кнопку надо<br>нажать?                                                                                                    | 1. Uy     средний       2. X        3. Y        4. Z        5. Ux        6. Uz                                                                                                    |

|                  | Направление действия нагрузки           Силы         Моменты           X         Y         Z         U <sub>X</sub> U <sub>Y</sub> U <sub>Z</sub>                                                                                                    |                                                                                              |         |
|------------------|----------------------------------------------------------------------------------------------------|----------------------------------------------------------------------------------------------|---------|
|                  | Выбери правильный вариант                                                                                                    |                                                                                              |         |
| ПК-2.2<br>ПК-5.2 | 16. Чему равна реакция по<br>оси Z в опоре A.<br>Условия:<br>длина стержня — 1м;<br>нагрузка — 10кг,<br>расположена посередине;<br>опоры — в обоих узлах<br>неподвижный шарнир.                                                                                                    | 1. 5кг<br>2. 10кг<br>3. 2кг<br>4. 1кг                                                        | высокий |
| ПК-2.2<br>ПК-5.2 | 17. Чему момент в опоре А.<br>Условия:<br>длина стержня — Зм;<br>нагрузка — 5кг;<br>опоры — в узле А жесткая<br>заделка, в В нет опоры.<br>А В<br>Выбери правильный вариант<br>ответа.                                                                                                    | 1. 15кг<br>2. 5кг<br>3. 10кг<br>4. 30кг                                                      | высокий |
| ПК-2.2<br>ПК-5.2 | <ul> <li>18. Определите правильную эпюру изгибающих моментов для заданной балки.</li> <li>Условия:</li> <li>в узле 1 опора «неподвижный шарнир»,</li> <li>в узле 2 разрезающий шарнир, в узле 3 вертикальная нагрузка 3кг, в узле 4 опора «жесткая заделка», расстояние между узлами 0.5м</li> <li>1 5 2 3 4</li> </ul> | 1. <u>0</u> <u>0</u> <u>0</u> <u>0</u> <u>0</u> <u>0</u> <u>0</u> <u>0</u> <u>0</u> <u>0</u> | высокий |

|          | Выбери правильный рариант              |                |         |
|----------|----------------------------------------|----------------|---------|
|          | ответа                                 |                |         |
| ПК-2.2   | 19. Чему равен                         | 1. 0 кг/м      | высокий |
| ПК-5.2   | максимальный изгибающий                | 2. 2 кг/м      | bheorin |
| 111( 0.2 | момент возникающий в                   | 3. 7 кг/м      |         |
|          | вертикальном стержне                   | 4. 14 кг/м     |         |
|          | заданной конструкции?                  |                |         |
|          |                                        |                |         |
|          | Условия:                               |                |         |
|          | В узле 1 опора «жесткая                |                |         |
|          | заделка», в узлах 3 и 4                |                |         |
|          | вертикальная нагрузка 7кг,             |                |         |
|          | расстояние от узла 1 до узла           |                |         |
|          | - 2 1м, а от узлов 3 и 4 до 2          |                |         |
|          | — 0.5м.                                |                |         |
|          |                                        |                |         |
|          | 4 2 3                                  |                |         |
|          |                                        |                |         |
|          |                                        |                |         |
|          |                                        |                |         |
|          |                                        |                |         |
|          |                                        |                |         |
|          |                                        |                |         |
|          |                                        |                |         |
|          | 1                                      |                |         |
|          |                                        |                |         |
|          | Выбери правильный вариант              |                |         |
|          | ответа.                                |                |         |
| ПК-2.2   | 20. Укажите все номера                 | 1. 22          | высокий |
| ПК-5.2   | стержней, в которые будут              | 2. 4           |         |
|          | сжиматься в данной ферме.              | 3. 18          |         |
|          |                                        | 4. IU<br>5. 10 |         |
|          | 2 3 6 7                                | 5. 12          |         |
|          | 25 5 5 5 5 5 5 5 5 5 5 5 5 5 5 5 5 5 5 |                |         |
|          | N 9 10 11 12 N                         |                |         |
|          | Destaura                               |                |         |
|          | выоерите все правильные                |                |         |
|          | ответы.                                |                |         |

## Тестовое задание для диагностического тестирования по дисциплине:

Компьютерные методы проектирования и расчета, семестр 7

| Код, направление<br>подготовки | 08.03.01 Строительство                   |
|--------------------------------|------------------------------------------|
| Направленность<br>(профиль)    | Промышленное и гражданское строительство |
| Форма обучения                 | Очная                                    |
| Кафедра-<br>разработчик        | Строительных технологий и конструкций    |
| Выпускающая<br>кафедра         | Строительных технологий и конструкций    |

| Проверяе  | Задание                           | Варианты ответов   | Тип       |
|-----------|-----------------------------------|--------------------|-----------|
| мая       |                                   |                    | сложности |
| компетенц |                                   |                    | вопроса   |
| ИЯ        |                                   |                    |           |
| ПК-2.2    | 1. В чем измеряется               | 1. кН/м            | низкий    |
| ПК-5.2    | распределённая нагрузка на        | 2. кН*м            |           |
|           | стержни?                          | 3. T               |           |
|           |                                   | 4. Па              |           |
|           | Выбери правильный вариант ответа. |                    |           |
| ПК-2.2    | 2. На какой вклалке               | 1. Загружения      | низкий    |
| ПК-5.2    | находится функция задания         | 2. Узлы и элементы |           |
|           | собственного веса для             | 3. Схема           |           |
|           | схемы?                            | 4. Назначения      |           |
|           |                                   |                    |           |
|           | Выбери правильный вариант         |                    |           |
|           | ответа.                           |                    |           |
| ПК-2.2    | 3. «Добавление стержней с         | 1. Узлов           | низкий    |
| ПК-5.2    | учетом промежуточных              | 2. Стержней        |           |
|           | ». Какое слово                    | 3. Сил             |           |
|           | пропущено?                        | 4. Схем            |           |
|           |                                   |                    |           |
|           | Дополните, впишите                |                    |           |
|           | недостающее слово на месте        |                    |           |
|           | пропуска.                         |                    |           |
| ПК-2.2    | 4. Плита перекрытия — это         | 1. Пластина        | низкий    |
| ПК-5.2    |                                   | 2. Стержень        |           |
|           | Дополните, впишите                | 3. Оболочка        |           |
|           | недостающее слово на месте        | 4. Балка-стенка    |           |
|           | пропуска.                         |                    |           |
| ПК-2.2    | 5. Какой кнопкой можно            | 1. 4.              | низкий    |
| ПК-5.2    | задать собственный вес?           |                    |           |
|           |                                   | 2. 🛄;              |           |
|           | Выбери правильный вариант         | 3. <b>5</b> ;      |           |
|           | ответа.                           | 4. <b>2R</b> ;     |           |

| ПК-2.2<br>ПК-5.2 | <ul> <li>6. При сборки схемы из двух<br/>файлом способом<br/>«Совпадение трёх узлов»,<br/>что нужно сделать?</li> <li>Выбери правильный вариант<br/>ответа.</li> </ul> | <ol> <li>Выбрать три точки<br/>на одной схеме и в<br/>той же<br/>последовательности<br/>точки на второй<br/>схеме,<br/>расположенные на<br/>тех же расстояниях.</li> <li>Выбрать две точки на<br/>одной схеме и одну<br/>на другой</li> <li>Выбрать три точки<br/>на одной схеме и в<br/>обратном порядке<br/>три точки на второй</li> <li>Выбрать на каждой<br/>схеме по три точки<br/>так чтобы они<br/>лежали на одной<br/>прямой</li> </ol> | средний |
|------------------|----------------------------------------------------------------------------------------------------|----------------------------------------------------------------------------------------------------|---------|
| ПК-2.2           | 7. Что бы задать материал и                                                                                                    | 1. Назначение                                                                                                    | средний |
| ПК-5.2           | толщину для балки-стенки                                                                                                    | жесткости пластинам                                                                                                    | • · · · |
|                  | надо использовать                                                                                                    | 2. Назначение                                                                                                    |         |
|                  | Выбери правильный вариант                                                                                                    | жесткости стержням<br>3. Назначение                                                                                                    |         |
|                  | ответа.                                                                                                    | жесткости объёмным                                                                                                    |         |
|                  |                                                                                                    | элементам                                                                                                    |         |
|                  |                                                                                                    | 4. Назначение типа                                                                                                    |         |
| ПК-22            | 8 Какой номер у типа                                                                                                    | 1 22                                                                                                    | срелний |
| ПК-5.2           | конечных элементов                                                                                                    | 2. 21                                                                                                    | ереднии |
|                  | треугольной формы для                                                                                                    | 3. 23                                                                                                    |         |
|                  | балки-стенки                                                                                                    | 4. 24                                                                                                    |         |
|                  | Выбери правильный вариант ответа.                                                                                                    |                                                                                                    |         |
| ПК-2.2           | 9. Для задания опоры типа                                                                                                    | 1. X Y Z Ux Uy Uz                                                                                                    | средний |
| IIK-5.2          | «Шаровой шарнир» какие                                                                                                    | ;                                                                                                    |         |
|                  | галочки надо проставить в<br>инструменте «Установка                                                                                                    | 2. <u>X V Z V V II V</u> V <u>I</u> V                                                                                                    |         |
|                  | связей в узлах»?                                                                                                    | 3. X Y Z U U V V V V V                                                                                                    |         |
|                  | Выбери правильный вариант                                                                                                    | ,<br>∠ X I II Z I II Ux I II Uy I II Uz                                                                                                    |         |
|                  | ответа.                                                                                                    | те,е,,,,                                                                                                    |         |
|                  | Выбери правильный вариант                                                                                                    |                                                                                                    |         |
|                  |                                                                                                    |                                                                                                    | U       |
| ПК-2.2<br>ПК-5.2 | 10. Какие данные нужно<br>ввести в полях окна "Врол                                                                                                    | 1. ПЛОСКОСТЬ — XOZ,<br>Количество элементор                                                                                                    | средний |
| 1111-J.2         | элементов по луге                                                                                                    | по дуге — 22,                                                                                                    |         |
|                  | окружности» что бы                                                                                                    | <br>Начальный угол дуги —                                                                                                    |         |
|                  | построить приведённую                                                                                                    | 0, Конечный угол дуги                                                                                                    |         |
|                  | дугу:                                                                                                    | — 270, радиус — 20см                                                                                                    |         |
|                  |                                                                                                    | 2. ПЛОСКОСТЬ — ХОУ,<br>Количество элементов                                                                                                    |         |
|                  |                                                                                                    | по дуге — 42,                                                                                                    |         |

|                  | 40 ст<br>выбери правильный вариант<br>ответа.                                                                                                    | Начальный угол дуги —<br>0, Конечный угол дуги<br>— 270, радиус — 20см<br>3. Плоскость — YOZ,<br>Количество элементов<br>по дуге — 22,<br>Начальный угол дуги —<br>0, Конечный угол дуги —<br>180, радиус — 40см<br>4. Плоскость — XOZ,<br>Количество элементов<br>по дуге — 32,<br>Начальный угол дуги —<br>0, Конечный угол дуги — |         |
|------------------|----------------------------------------------------------------------------------------------------|----------------------------------------------------------------------------------------------------|---------|
| ПК-2.2<br>ПК-5.2 | 11. При добавлении 4-<br>узловой пластины, в каком<br>порядке нужно выбирать<br>узлы?                                                                                | 1. a, b, d, c<br>2. c, a, b, d<br>3. a, d, c, b<br>4. d, b, c, a                                                                                                    | средний |
| ПК-2.2<br>ПК-5.2 | Выбери правильный вариант<br>ответа.<br>12. При вводе 6-узлового<br>конечного элемента, в каком<br>порядке нужно выбирать<br>узлы?                                   | <ol> <li>a, d, f, b, c, e</li> <li>b, d, f, a, c, e</li> <li>b, a, f, d, c, e</li> <li>e, b, f, d, c, a</li> <li>a, c, f, e, d, b</li> </ol>                                                                                                    | средний |
| ПК-2.2           | Выбери правильный вариант<br>ответа.<br>13. Задавая сосредоточенную                                                                                                  | 1. Расстояние от                                                                                                    | средний |
| ПК-5.2           | нагрузку на стержневой<br>элемент нужно указать<br>величину A1. Что она<br>означает?<br>P <sub>1</sub> 0<br>A <sub>1</sub> 0<br>Выбери правильный вариант<br>ответа. | <ul> <li>первого узла стержня<br/>до места приложения<br/>нагрузки.</li> <li>Расстояние от<br/>правого узла стержня<br/>до места приложения<br/>нагрузки.</li> <li>Расстояние от<br/>нулевого узла<br/>стержня до места<br/>приложения<br/>нагрузки.</li> <li>Расстояние от<br/>первого узла стержня<br/>до второго узла.</li> </ul> |         |
| ПК-2.2<br>ПК-5.2 | 14. При задании<br>собственного веса<br>необходимо указать<br>«Коэффициент включения                                                                                 | <ol> <li>Задано нормативное<br/>значение веса</li> <li>Задано расчетное<br/>значение веса</li> </ol>                                                                                                    | средний |

| ПК-2.2<br>ПК-5.2 | собственного веса». Если<br>указать 1 что это будет<br>значит?<br>Выбери правильный вариант<br>ответа.<br>15. Как задать нагрузку на<br>верхнюю часть стена, на<br>которую опирается плита<br>перекрытия?<br>Выбери правильный вариант<br>ответа.                                                                                                    | <ul> <li>3. Задано удвоенное<br/>значение веса</li> <li>4. Задано минимальное<br/>значение веса</li> <li>1. Задать<br/>распределённую<br/>нагрузку на<br/>пластину, поставив<br/>галочку «По линии»<br/>и указать верхнюю<br/>грань стены</li> <li>2. Задать<br/>распределённую<br/>нагрузку на стержень<br/>и указать верхнюю</li> </ul> | средний |
|------------------|----------------------------------------------------------------------------------------------------|----------------------------------------------------------------------------------------------------|---------|
|                  |                                                                                                    | грань стены<br>3. Задать<br>трапецивидную<br>нагрузку на<br>стержень, поставив<br>галочку «По линии»<br>и указать верхнюю<br>грань стены<br>4. Задать<br>распределённую<br>нагрузку на пластину<br>и указать верхнюю<br>грань стены                                                                                                    |         |
| ПК-2.2<br>ПК-5.2 | <ul> <li>16. Определите по изображению место где возникают максимальные сжимающие напряжений в стене с круглым отверстием.</li> <li>10. Определите по изображению место где возникают максимальные сжимающие напряжений в стене с круглым отверстием.</li> <li>10. Определите по изображению место где возникают максимальные сжимающие напряжений в стене с круглым отверстием.</li> <li>10. Определите по изображению место где возникают максимальные сжимающие напряжений в стене с круглым отверстием.</li> <li>10. Определите по изображению место где возникают максимальные сжимающие напряжений в стене с круглым отверстием.</li> <li>10. Определие с круглым отверстием.</li> <li>10. Определие с круглым отверстием.</li> <li>10. Определие с круглым отверстием.</li> <li>10. Определие с круглым отверстием.</li> <li>10. Определие с круглым отверстием.</li> <li>10. Определие с круглым отверстием.</li> <li>10. Определие с круглым отверстием.</li> <li>10. Определие с круглым отверстием.</li> <li>10. Определие с круглым отверстием.</li> <li>10. Определие с круглым отверстием.</li> <li>10. Определие с круглым отверстием.</li> <li>10. Определие с круглым отверстием.</li> <li>10. Определие с круглым отверстием.</li> <li>10. Определие с круглым отверстием.</li> </ul> | 1. C<br>2. A<br>3. B<br>4. D<br>5. E                                                                                                    | высокий |
| ПК-2.2<br>ПК-5.2 | 17. Моделируя плиту<br>перекрытия изображенную                                                                                                    | <ol> <li>По всем узлам края<br/>плиты задать связь Z,<br/>и в двух любых<br/>точках X и Y</li> </ol>                                                                                                    | высокий |

|                  | на фотографии как<br>правильно задать связи?<br>Городина связи?<br>Выбери правильный вариант<br>ответа.                                                                                                    | <ol> <li>Во всех точках плиты<br/>задать связь Z</li> <li>По всем узлам края<br/>плиты задать связь<br/>«Жесткая заделка»</li> <li>По всем узлам края<br/>плиты задать связь<br/>«Шаровой шарнир»</li> </ol>                                                                                                    |         |
|------------------|----------------------------------------------------------------------------------------------------|----------------------------------------------------------------------------------------------------|---------|
| ПК-2.2<br>ПК-5.2 | <ul> <li>18. Укажите самое опасное место (то есть с наибольшим риском разрушения) место в приведённой плите перекрытия</li> <li>Общения</li> <li>Общения</li> <li>Выбери правильный вариант ответа</li> </ul>                                                                                                    | 1. B<br>2. A<br>3. C<br>4. D<br>5. E                                                                                                    | высокий |
| ПК-2.2<br>ПК-5.2 | <ul> <li>19. Почему функцию определения потери устойчивости в программе SCAD можно использовать только для предварительных расчетов?</li> <li>Выбери правильный вариант ответа.</li> </ul>                                                                                                    | <ol> <li>Она не учитывает<br/>указания СП, а<br/>только решает задачу<br/>упругого тела</li> <li>Она завышает<br/>результаты</li> <li>Она занижает<br/>результаты</li> <li>Она учитывает<br/>только нормативные<br/>нагрузки</li> </ol>                                                                             | высокий |
| ПК-2.2<br>ПК-5.2 | <ul> <li>20. Почему в плитах<br/>перекрытия, опирающихся<br/>на колонны не следует<br/>учитывать напряжения,<br/>полученные при помощи<br/>программного обеспечения<br/>на основе метода конечных<br/>элементов, расположенные в<br/>непосредственной близости<br/>от колонн?</li> <li>Выбери правильный вариант<br/>ответа.</li> </ul> | <ol> <li>В данных местах<br/>возникают<br/>концентрации<br/>напряжений и<br/>использования МКЭ<br/>даёт бесконечно<br/>возрастающие<br/>значения напряжений</li> <li>В данных местах<br/>возникает<br/>избыточность<br/>давление, что<br/>приводит к<br/>неверному<br/>перераспределению<br/>напряжений.</li> </ol> | высокий |

|  | 3. | Метод конечных      |  |
|--|----|---------------------|--|
|  |    | элементов не        |  |
|  |    | позволяет           |  |
|  |    | рассчитывать        |  |
|  |    | пластинчатые модели |  |
|  | 4. | В методе конечных   |  |
|  |    | элементов нельзя    |  |
|  |    | учесть              |  |
|  |    | дополнительное      |  |
|  |    | армирование вблизи  |  |
|  |    | оголовья колонн     |  |